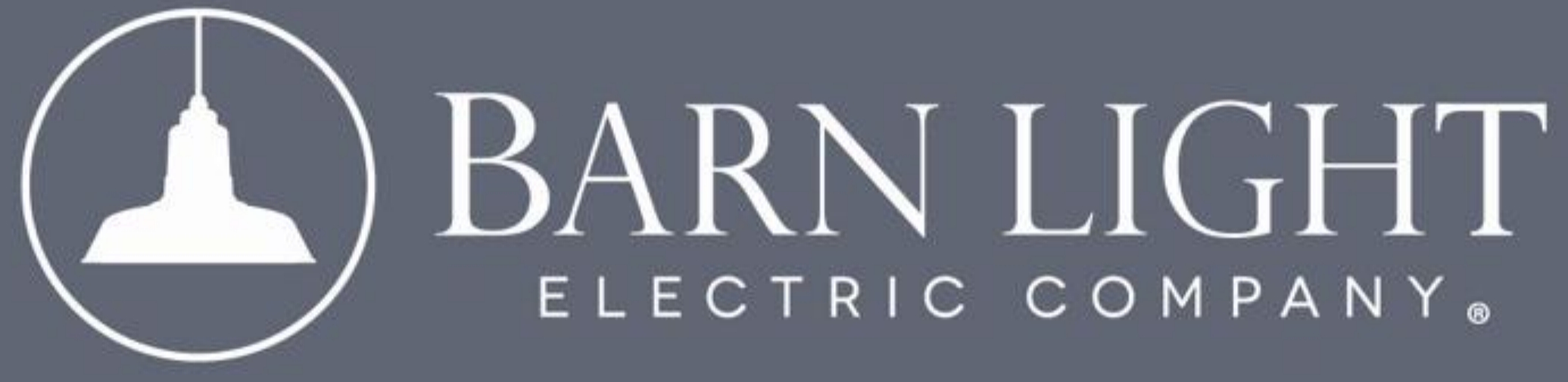

#### SELF QUOTING PROCESS

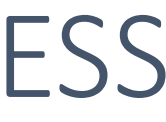

## IMPORTANT

# Pricing will only be honored for self-quotes or directly by a customer care associate.

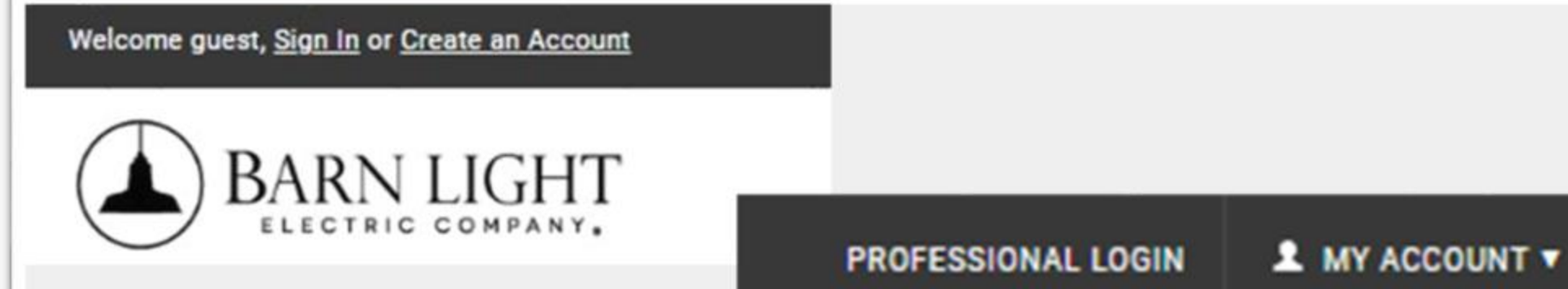

Access your Barn Light Electric Company **Commercial Account** by logging in. If you have not yet established a Commercial account, kindly reach out to our Sales Team at <u>sales@barnlight.com</u> for assistance.

| LIGHTING    | LED LIGHTING | QUICK SHIP                                 | CUSTOM | FURNISHINGS        | INSPIRATION | RESOURCES               |
|-------------|--------------|--------------------------------------------|--------|--------------------|-------------|-------------------------|
| FEATURED    |              | CEILING LIGHTING                           | WA     | LL LIGHTING        | SPE         | C BY SHADE              |
| NEW Produc  | cts          | Cord Hung Pendants                         | Goo    | seneck Lights      | Ligh        | ting in every shape and |
| Spec By Sha | ade Lights   | Stem Mount Pendants<br>Chain Hung Pendants | Sigr   | n Lighting<br>nces | SDE         | Discover your favorite! |
| Oversized S | hades        | Flush Mounts                               | Plug   | g-In Sconces       | ake.        |                         |
| Schoolhous  | e            | Multi-Pendant Canopie                      | es Van | ity Lights         |             |                         |
| Timber & Or | e            | Chandeliers                                |        |                    |             | a                       |

Search for the desired fixture by browsing our website or using the Spec by Shade page, located under the Lighting tab at the top of the page.

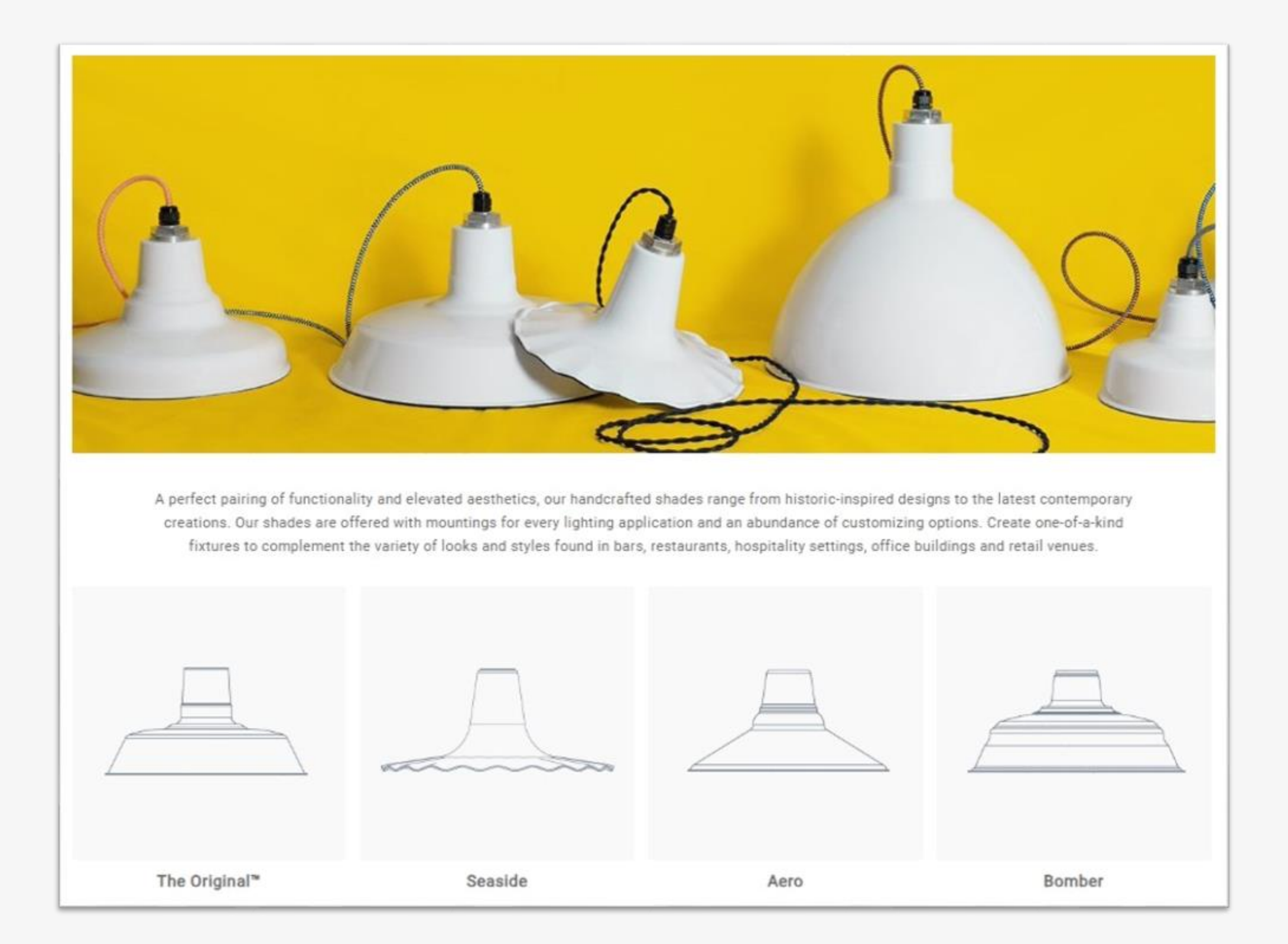

Choose your shade profile. By clicking on the shade, it will reveal all mounting options for that light.

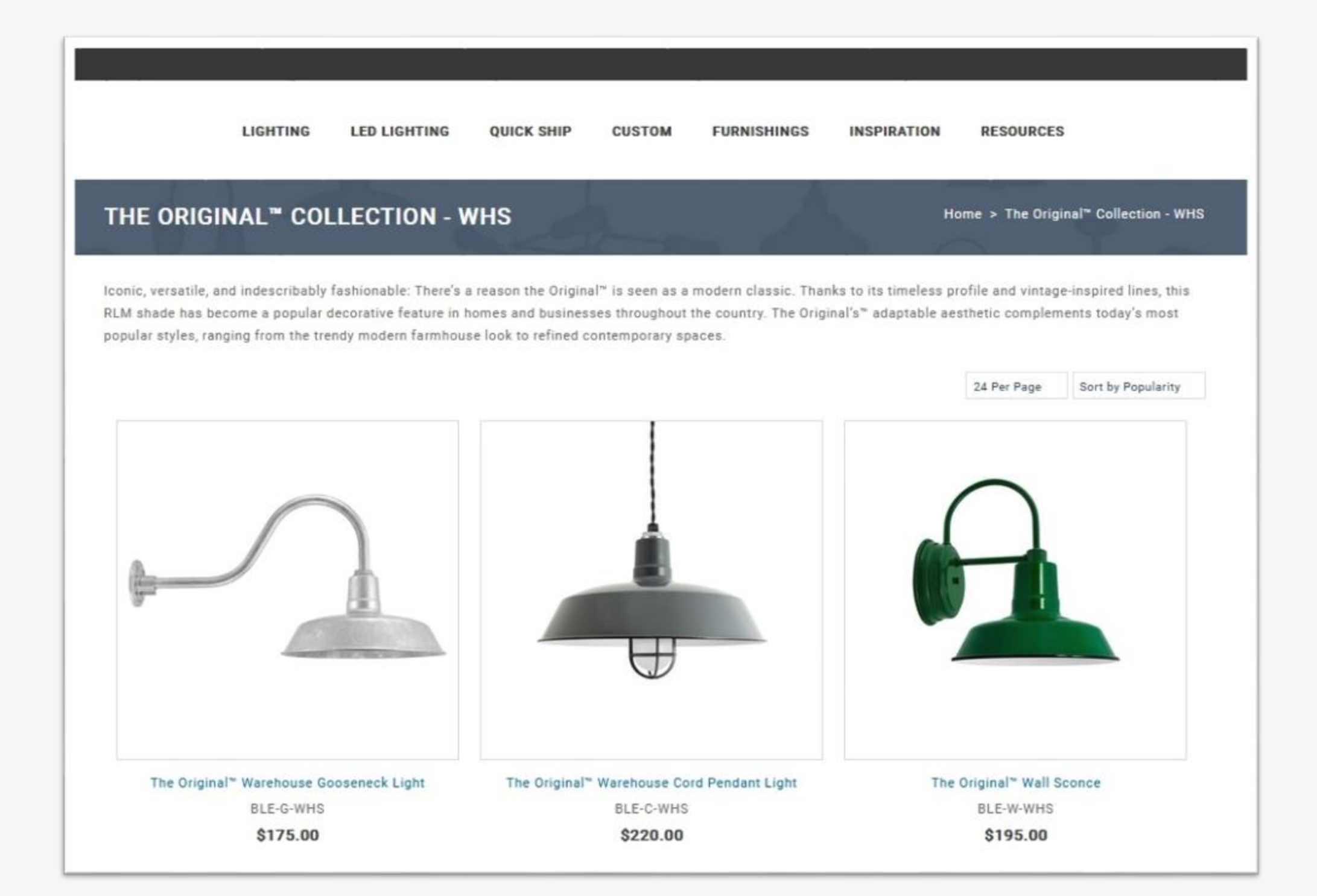

Next, select your mounting option.

#### THE ORIGINAL<sup>™</sup> WAREHOUSE GOOSENECK LIGHT

Home > The Original<sup>®</sup> Collection - WHS > The Original<sup>®</sup> Warehouse Gooseneck Light

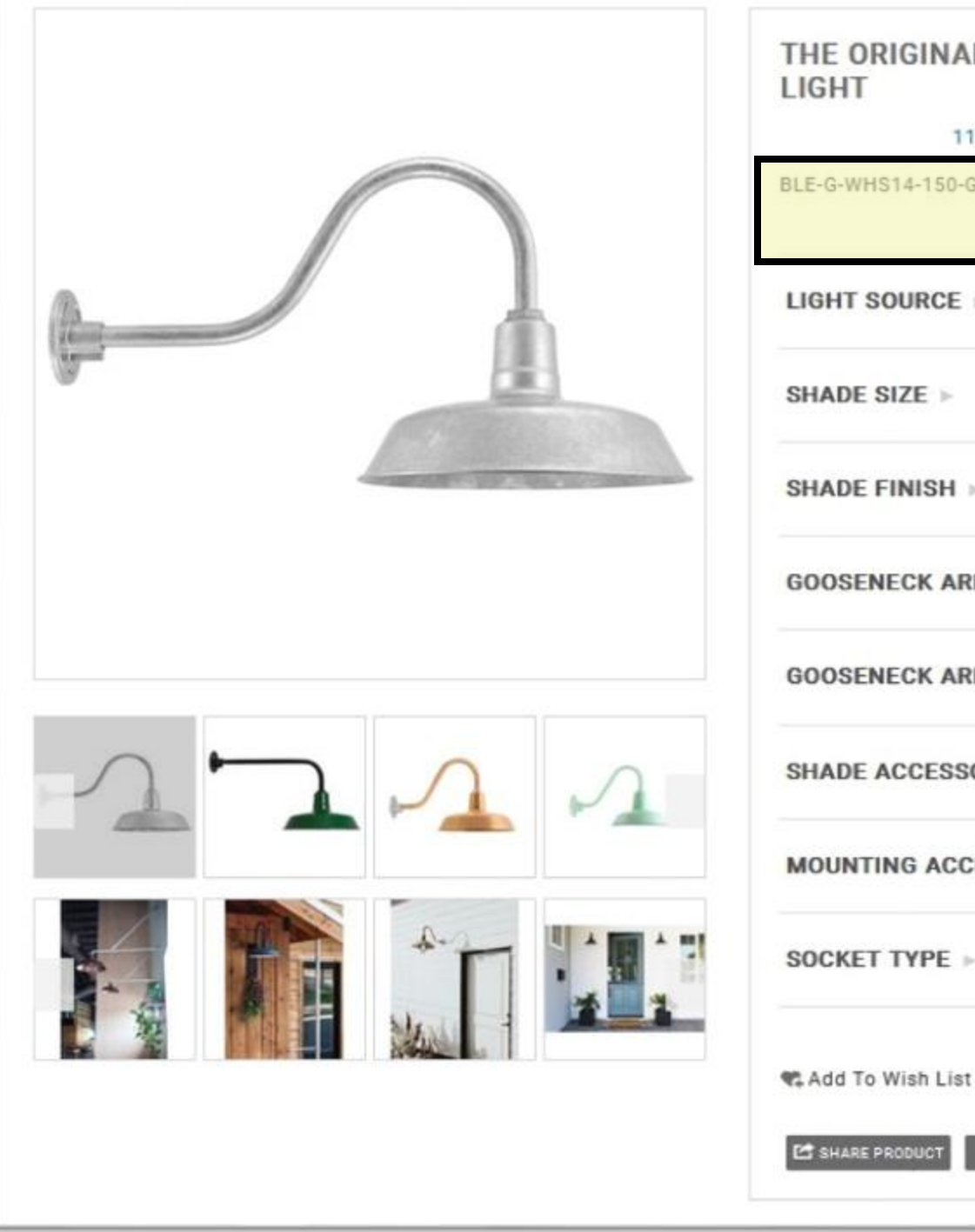

| THE ORIGINAL <sup>™</sup> WAREHOUSE GOOS<br>LIGHT | SENECK SHARE PRODUCT          |
|---------------------------------------------------|-------------------------------|
| 113 reviews Write a review                        |                               |
| BLE-G-WHS14-150-G22-NA-150-NA-NA-NA-NA-NA-E       | <sup>26</sup> \$249.10        |
| LIGHT SOURCE ► STANDARD BULB E2                   | 26/GU24 (LED BULB COMPATIBLE) |
| SHADE SIZE >>                                     | 14" SHADE                     |
| SHADE FINISH >>                                   | BLACK                         |
| GOOSENECK ARMS >                                  | G22                           |
| GOOSENECK ARM FINISH >>                           | SAME AS SHADE                 |
| SHADE ACCESSORY >>                                | NONE                          |
| MOUNTING ACCESSORY >                              | NONE                          |
| SOCKET TYPE                                       | STANDARD BULB/E26             |
| 📽 Add To Wish List                                | QTY: 1 + Add To Quote         |
| SHARE PRODUCT PRINT EMAIL SAVE                    |                               |

#### Step 5

Choose your light source, shade size, finishes, and other lighting details. Once all options have been selected, your product code and price will be located at the top. Please note, **this price does not include taxes or shipping**.

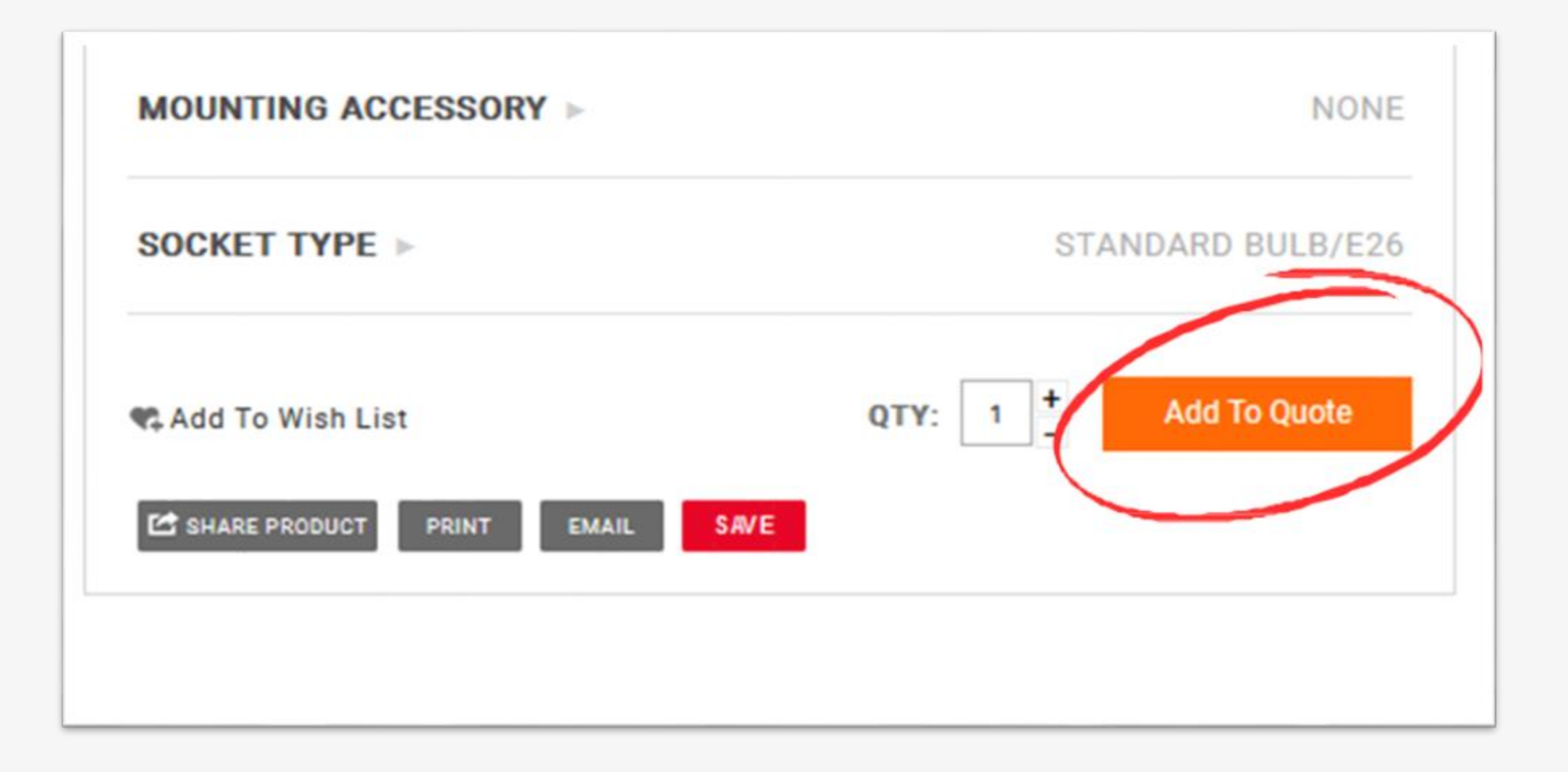

Once you have successfully selected your fixture options and the correct quantity, click the Orange "Add To Quote" Button.

|            | The Original <sup>™</sup> Warehouse Gooseneck Light | 1 x \$249.10           |
|------------|-----------------------------------------------------|------------------------|
| 2          | Light Source: Standard Bulb E26/GU24                |                        |
|            | Shade Size: 14" Shade                               |                        |
|            | Shade Finish: 150-Black                             |                        |
|            | Gooseneck Arms: G22 Gooseneck Arm                   |                        |
|            | Gooseneck Arm Finish: Same as Shade                 |                        |
|            | Shade Accessory: None                               |                        |
|            | Mounting Accessory: None                            |                        |
|            | Socket Type: E26                                    |                        |
|            |                                                     |                        |
| You have 1 | item in your quote                                  | Cart subtotal \$249.10 |
|            |                                                     |                        |

When you click "Add To Quote," a pop up will appear prompting you to review your quote in its entirety. You may continue adding more fixtures to your quote at this time by clicking "Continue Quoting," or you may move forward to "Submit Quote."

| 2 Billing and Shipping A  | ddress                                                                             |      |
|---------------------------|------------------------------------------------------------------------------------|------|
| Billing Address           |                                                                                    |      |
| First Name *              |                                                                                    |      |
| Your Name                 |                                                                                    |      |
| Last Name *               |                                                                                    |      |
| Your Last Name            |                                                                                    |      |
| Company Name              |                                                                                    |      |
| Your Company              |                                                                                    | ]    |
| Address *                 |                                                                                    | -    |
| Your Address              |                                                                                    | 1    |
| Address Line 2            |                                                                                    |      |
|                           |                                                                                    | ]    |
| City *                    |                                                                                    | -    |
| Your City                 |                                                                                    | 1    |
| Country *                 |                                                                                    | -    |
| United States             | ~                                                                                  |      |
| State/Province *          |                                                                                    |      |
| Florida                   | ~                                                                                  |      |
| Zip/Postal Code*          |                                                                                    |      |
| Your Zip code             |                                                                                    |      |
| Phone Number              |                                                                                    |      |
| 1                         |                                                                                    | ]    |
|                           |                                                                                    |      |
| Shipping address is the s | ame as the billing address                                                         |      |
|                           |                                                                                    | J    |
|                           | 3 Shipping Options                                                                 |      |
|                           | • TBD                                                                              |      |
|                           | If Freight Allowance does not apply, please contact Customer Care for a Shipping O | uote |
|                           |                                                                                    |      |
|                           | Total: \$0.00                                                                      |      |
|                           | Continue                                                                           |      |
|                           | 4 Billing Option                                                                   |      |

Fill out Billing and Shipping information fields as they would appear on your PO. Shipping is **TBD** until you are ready to move forward with your order. Please be advised you must contact the Sales department for shipping cost at <a href="mailto:sales@barnlight.com">sales@barnlight.com</a> if the order does not qualify for freight allowance or it it's international.

| Signed in as Nayomi Cruz                                                     | Change |
|------------------------------------------------------------------------------|--------|
| Billing and Shipping Address                                                 | Change |
| Shipping Options                                                             | Change |
| 4 Billing Option                                                             |        |
| Commercial Quote                                                             |        |
| Enter a Job Name for this Quote:                                             |        |
|                                                                              |        |
| Notes regarding your quote:                                                  |        |
|                                                                              |        |
|                                                                              |        |
|                                                                              | 11.    |
| Have a question or request regarding the product(s) in your quote? Ask here: |        |
| When entering a question or request, this will submit a help desk            |        |
| ticket to our sales department.                                              |        |
|                                                                              | ////   |
| Save Quote                                                                   |        |
|                                                                              |        |

Enter a Job Name, Notes regarding your quote, and any requests or questions you have during this step. Once you have entered all information, click "Save Quote." **Please note:** Job Name is critical as we will search the database and spec registration to protect your quote.

| YOUR QUOTE HAS BEEN SAVED                        | Home > Your quote has been saved |
|--------------------------------------------------|----------------------------------|
| Your quote #5030477 has been saved successfully. |                                  |
| View Orders Quote Details Download Copy Of Quote | Create A New Quote               |

Once your quote has been submitted, you will receive a quote number and the ability to download a copy of your quote. Be sure to download a copy of the quote for your records.

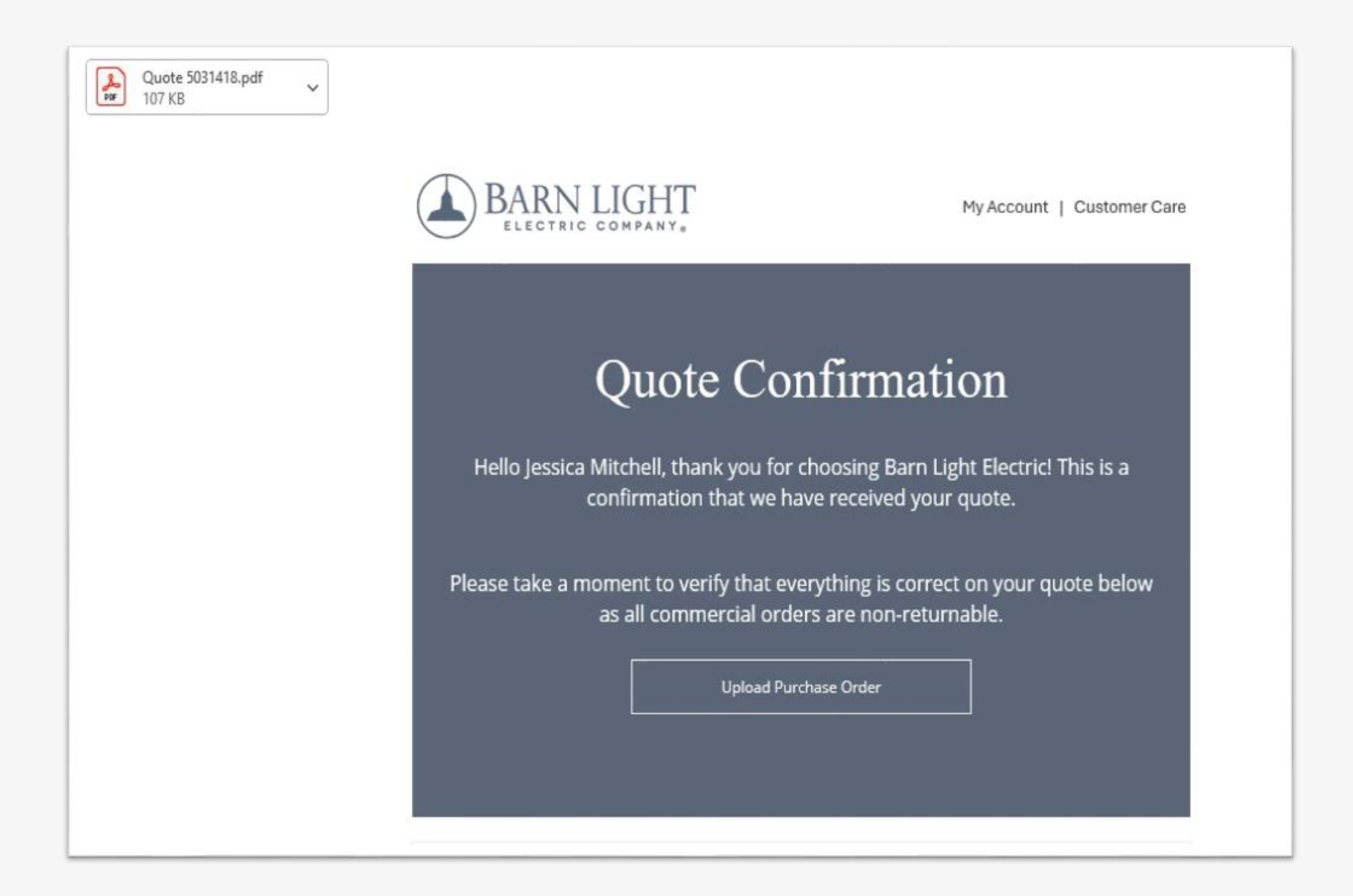

You will receive an email confirming your quote has been received. Your quote will be attached in the confirmation email.

## We are here to help!

As always, you may reach out directly to your rep for questions, email sales@barnlight.com, or call 1-800-407-8784.